## SafeNet Quickstart Adding HSE Plan record

- HSE Plan screen allows the client to enter for Leading and Lagging Indicators on a daily basis. This allows the client to keep track on the HSE plan.
- To add HSE Plan record, first select a Well record and a Day record from the Well Operations and Day selectors respectively.
- 3. Next, mouse-over the *SafeNet* menu tab and select *HSE Plan* from the drop down menu.

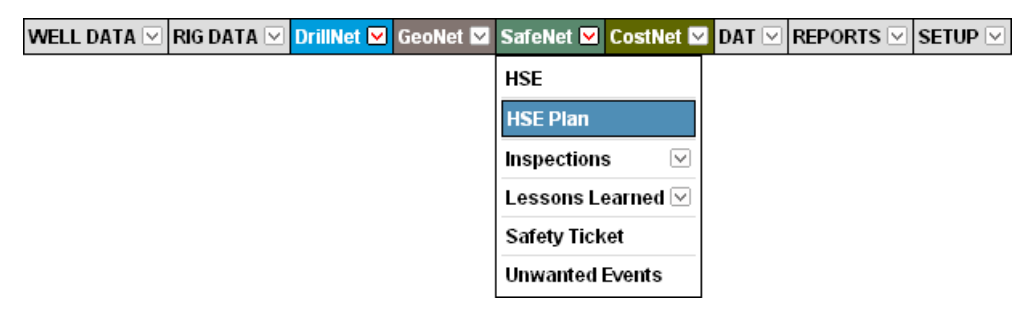

Figure 1.0 Accessing the HSE Plan menu

4. This will load the **HSE Plan Data** page, showing the existing record associated with the selected **Well** and **Day** records.

| HSE PI  | an Data | File Manager          |        |                    |                      |                  |   |
|---------|---------|-----------------------|--------|--------------------|----------------------|------------------|---|
|         |         |                       |        | Add New Select All | Delete Selected      |                  |   |
| HSE Pla | in      |                       |        |                    |                      |                  | ^ |
|         | Plan Na | me                    | Laggin | ng Indicators      | Effective Date Start | 17 November 2009 |   |
|         | Rig     |                       | Rig 3  |                    | Effective Date End   | 17 May 2010      |   |
|         | Descrip | tion                  |        |                    |                      |                  |   |
|         | HSE Pla | an Events             |        |                    |                      |                  |   |
|         |         | HSE Incident Category |        | Planned Targets    | Display Name         |                  |   |
|         |         | 3rd Party Comp Check  |        | 3                  |                      |                  |   |
|         |         | Rig Inspection        |        | 2                  |                      |                  |   |
|         | Add H   | SE Plan Events        |        |                    |                      |                  |   |
| Add H   | SE Plan | ]                     |        |                    |                      |                  |   |

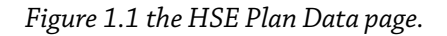

 To add and setup *HSE Plan* record, click either the *Add New* button at the top of the page or the *Add HSE Plan* at the bottom of the page.

- 6. A row is automatically added to the table. To perform inline editing, mouse-over the row and click the column. Enter the necessary information.
  - **Plan Name** field is a dropdown option showing Leading and Lagging indicators
  - *Rig* field lists the rig names used by the site.
  - **Effective Start Date and Effective End Date** refers to the start and dates of the HSE Plan.
- 7. Click the *Add HSE Plan Events* to add events to the HSE Plan.

| HSE Incident Category | Planned Targets | Display Name |  |
|-----------------------|-----------------|--------------|--|
| Abandon Drill         |                 |              |  |

Figure 1.2 the HSE Plan Data page.

- **HSE Incident Category** is a dropdown field that allows the selection of desired **HSE Incident** category.
- **Planned Targets** are the targets value to be shown in the report.
- **Display Name** field refers to the name entered here will appear in the report.
- 8. To save, click the **Confirm** button.